# How to Use Zend

• Open your web browser and input the following URL: (available on all browsers)

# https://zend.dmu.ac.uk

The Zend Login screen window will display.

| Home                                       | Login                                                 |                                                        |                                            |                                   |
|--------------------------------------------|-------------------------------------------------------|--------------------------------------------------------|--------------------------------------------|-----------------------------------|
| De Montfort Staff                          | Jsername:                                             | Password:                                              | Login                                      | ,                                 |
| If you are a De Mor<br>and be able to drop | ntfort Staff user, you sh<br>-off files to non-De Mo  | ould login above to avoid havin<br>ntfort Staff users. | g to verify your email address,            |                                   |
| Anyone may perfor                          | m the following activit                               | ies:                                                   |                                            |                                   |
| Pick-up                                    | P                                                     | ick-up ( <i>download</i> ) a file dropped o            | ff for you.                                |                                   |
| De Montfort Sta                            | ff users: you may login w                             | ith your username and password a                       | and send files to anyone, in or out of the | University.                       |
| De Montfort Sta<br>off. The reques         | ff users who wish some<br>t created will be valid for | one outside the University to send t<br>7 days.        | them files can do so, by logging in and c  | licking " <i>Request a Drop</i> - |
| Once the recipie                           | ents have collected the fil                           | es, it would be appreciated if you re                  | emove them from your Outbox.               |                                   |
| Instructions are                           | available here: zend.pdf                              |                                                        |                                            |                                   |
| • Files are automa                         | tically deleted from Zeno                             | I 28 days after you upload them.                       |                                            |                                   |
|                                            | Versio                                                | n 5.17-1   Copyright © 2018 ZendT                      | o   About Zend   Disk Space                |                                   |

## **DMU STAFF DROPPING OFF A FILE**

- Input your normal username and password (same as for DMUhub)
- Select Login
- Select **Drop-off**
- Continue with the instructions on page 2.

## DMU STAFF REQUESTING A FILE FROM AN EXTERNAL PARTY

- Input your normal username and password (same as for DMUhub)
- Select Login
- Select Request a Drop-off
- Fill in the recipients' Name, Email(s), Subject and Note
- Select Send the Request

## NON-DMU STAFF DROPPING OFF A FILE

- A member of DMU Staff will request a file from you, which will result in you receiving an e-mail with the subject starting with "[ZendTo]"
- Continue with the instructions on page 2.

# THE FOLLOWING PROCESS IS THE SAME FOR ALL USERS

• The add recipients screen will automatically appear:

| Add Recipients |                           |          |    |        |
|----------------|---------------------------|----------|----|--------|
| <i>,</i>       | Add One                   | Add Many |    |        |
| Name:          | Adds to your address book |          | ]  | $\sim$ |
| Email:         |                           |          | ון |        |

- Once finished adding all recipients, click Add & Close or clicking on the cross
- You can add a **Short note to the Recipients**, which is optional.
- Either drag and drop files (not folders) into the browser window, or select **Click to Add Files or Drag Them Here** and select the files to send, optionally adding a **Description** of the file if required.
- Click Drop-off files
- You must now enter an **Encryption Passphrase**. This can be a collection of words, for example "the cat chased the dog" and must be a minimum of 10 characters long. For security, this must be sent separately to the recipients and we recommend this is provided by a telephone call or text message and not via email.

**N.B.** If you are **NOT** a member of DMU staff you can only send files to DMU staff email addresses. If you do you will receive the following error message.

| 0 | Upload Error                                                                                        |
|---|----------------------------------------------------------------------------------------------------|
|   | You must be logged in as a De Montfort user in order to drop-off a file for a non-De Montfort user. |
|   | Return to the Zend main menu to log in and then try again.                                          |

• You will receive a drop-off summary to confirm files have been sent

#### Drop-Off Summary

| Filename |                                                                                          | Size     | SHA-256 Checksum                                                     | Description        |  |  |
|----------|------------------------------------------------------------------------------------------|----------|----------------------------------------------------------------------|--------------------|--|--|
|          | uploaded-filename.doc                                                                    | 1.8 KB   | D534099B15361F6F36C63D2FFAFC3F4B<br>E217CBBE4C7A3BE54F18984F8F8CBC35 |                    |  |  |
|          |                                                                                          |          | 1 file                                                               |                    |  |  |
| From:    |                                                                                          |          |                                                                      |                    |  |  |
| Sender I | Name <sender@dmu.ac.uk></sender@dmu.ac.uk>                                               | Organisa | ation or Department from location o                                  | n 2018-06-12 12:06 |  |  |
| To:      |                                                                                          |          |                                                                      |                    |  |  |
| Recipie  | ent Name <recipient@dmu.ac< th=""><th>.uk&gt;</th><th></th><th></th></recipient@dmu.ac<> | .uk>     |                                                                      |                    |  |  |
|          | Comments:                                                                                |          |                                                                      |                    |  |  |
|          |                                                                                          |          |                                                                      |                    |  |  |
|          |                                                                                          |          |                                                                      |                    |  |  |
|          |                                                                                          |          |                                                                      |                    |  |  |
|          |                                                                                          |          |                                                                      |                    |  |  |

- For DMU Staff, to drop off more files select Home and repeat process
- Alternatively close your browser
- You will receive an email when the file(s) has been picked up by the recipient(s).

# NOTE: Files are automatically removed after 28 days, but may be removed sooner if the system reports they have been collected.

# ACCESSING A DROPPED OFF FILE

- You will receive an email informing you when someone sends you a file(s) using Zend.
- Select the link on the email.

IF YOU TRUST THE SENDER, and are expecting to receive a file from them, you may choose to retrieve the drop-off by clicking the following <a href="https://zend.dmu.ac.uk/pickup.php?claimID=cCd6CPx2JJ9Xcnrv&claimPasscode=qUXfPLaTCbpCk5O4&emailAddr=sender%40dmu.ac.uk">https://zend.dmu.ac.uk/pickup.php?claimID=cCd6CPx2JJ9Xcnrv&claimPasscode=qUXfPLaTCbpCk5O4&emailAddr=sender%40dmu.ac.uk</a> You have 28 days to retrieve the drop-off; after that the link above will expire. If you wish to contact the sender, just reply to this email.

• If requested, complete the reCAPTCHA box by selecting the "I'm not a robot" tick box

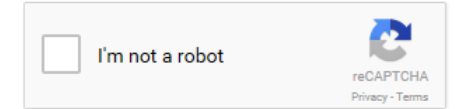

• Once ticked, the system decides whether the tick was more likely to be automated or by a human and the user is given a task such as the selecting certain images (as to the right). If the system thinks the user is probably a robot, it makes the task harder.

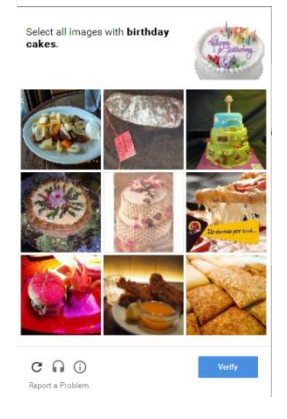

• Click on the file you require, or Download All Files.

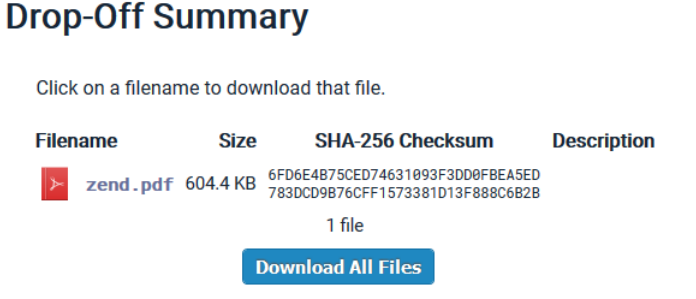

• You will be prompted for the **Encryption Passphrase**. The sender should have sent this to you separately. If you enter this incorrectly, an error will be displayed, otherwise you will be offered the opportunity to **Save** or **Open** the file.

| Open | Save | - | Cancel | × |
|------|------|---|--------|---|
|      |      |   |        | · |

## TROUBLESHOOTING

If you are having any issues when uploading files, with the upload freezing, please try using an alternative browser as this often works. If the problem still persists contact the ITMS Service Desk.

For any other issues please contact the ITMS Service Desk on 0116 250 6050 with as much information as possible.